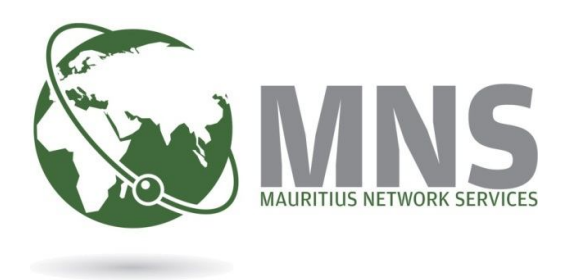

# **CBRIS ONLINE PLATFORM**

# Payment of Yearly Fees (YRF)

User Manual

Prepared by

**Mauritius Network Services Ltd** 

December 2018

# **Table of Contents**

| A.                | INTRODUCTION                                                                                                    | 1                           |
|-------------------|----------------------------------------------------------------------------------------------------|-----------------------------|
| B.                | PREREQUISITES                                                                                                    | 1                           |
| C.                | LOGIN ON CBRIS PLATFORM                                                                                                  | 1                           |
| D.                | ACCESSING THE YEARLY FEES MODULE                                                                                         | 2                           |
| E.                | DISCLAIMER                                                                                                    | 2                           |
| F.                | YRF DASHBOARD                                                                                                    | 3                           |
| G.                | MENU BAR                                                                                                    | 4                           |
| H.                | SEARCH YEARLY FEES TAB                                                                                                   | 5                           |
| I.                | CART SUMMARY                                                                                                    | 8                           |
| J.                | AMOUNT DUE                                                                                                    | 9                           |
| K.                | CART                                                                                                    | 10                          |
| L.<br>L<br>L<br>L | PAYMENT         2.1.1       Payment By Deposit         2.1.2       Electronic Payment         2.1.3       Credit Card    | <b>11</b><br>13<br>16<br>20 |
| M.<br>N<br>N      | SUBMITTED YEARLY FEES         M.1.1       Search Submitted Fees         M.1.2       Payment Failed or Insufficient funds | <b>26</b><br>27<br>29       |
| N.                | PAYMENT HISTORY                                                                                                    | 33                          |
| 0.                | SESSION TIMEOUT                                                                                                    | 34                          |
| D                 |                                                                                                    | 25                          |

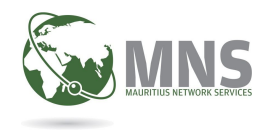

### A. Introduction

The Yearly Fees module (YRF) has been revamped in order to facilitate the payment of yearly fees via the CBRIS Online Platform.

The YRF module constitutes of:

- Payment of fees;
- Payment of surcharges, in cases of late payment;
- Online access fee

#### **B.** Prerequisites

You must be registered with MNS to use the CBRIS Online platform.

# C. Login on CBRIS Platform

Use your credentials obtained after registration, to login on the CBRIS platform.

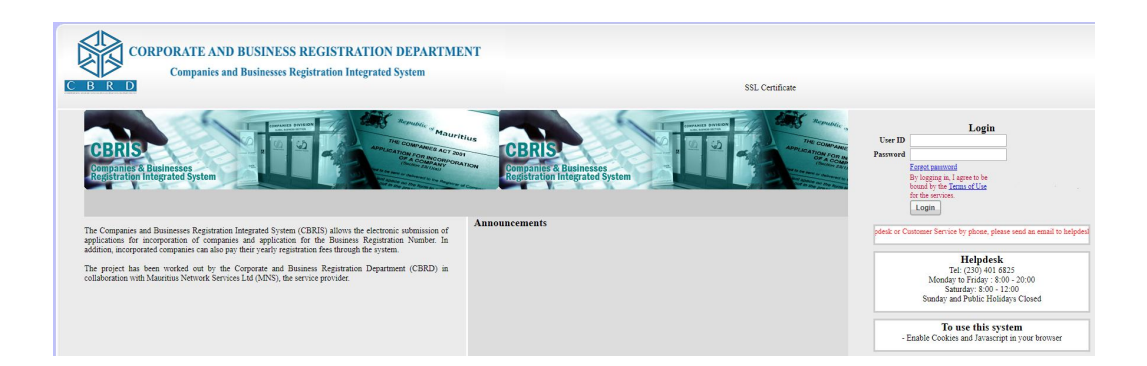

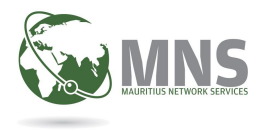

# D. Accessing the Yearly Fees Module

Click on the Yearly Fees menu as shown below:

|                  | ORPORAT<br>Comp | E AND BUS            | SINESS I     | REGIST      | RATION DEF           | PARTMENT<br>m                   |
|------------------|-----------------|----------------------|--------------|-------------|----------------------|---------------------------------|
| Package Options  | CompanyForm     | BusinessForm         | YearlyFees   | Communicat  | ion Maintenance      | Access Control Management       |
| The Commission   | 10.             | ·                    | Pay Yearly F | ees         |                      | e                               |
| and e-payment of | fees.           | distration integrate | AccessFee    | Report .S C | nime incorporation o | r companies and registration of |

Click on the Yearly Fees Menu, then go to "Pay Yearly Fees" to access YRF application.

# E. Disclaimer

Please contact CBRD for assistance on 2020617 or 2084893 or send an email to co.enforcement@govmu.org for those companies which do not appear in the list of companies whose fees have been generated.

Same applies to companies incorporated between 15th December and 31st December, inclusive, which may not appear in the list.

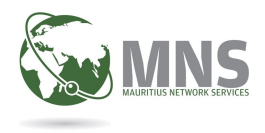

# F. YRF Dashboard

| C B R D CORPORATE AND BU                                                                  | JSINESS REGISTRATION DEPARTMENT<br>JSINESSES REGISTRATION INTEGRATED SY | YSTEM                              | 7                  |
|-------------------------------------------------------------------------------------------|-------------------------------------------------------------------------|------------------------------------|--------------------|
| Dashboard Yearly Renewal of F                                                             | ees                                                                     |                                    | 9 🕅 Cart summary + |
| 2                                                                                         | 3                                                                       | 4                                  | 10 🐣 Amount due —  |
| Q Search Yearly Fees                                                                      | Submitted Yearly Fees                                                   | S Payment History                  | 11 🖓 Payment —     |
| Search Yearly Fees<br>Please configure the settings b<br>search list, add any fee to your | elow to search for any pending yearly fe<br>cart to proceed.            | ees that require payment. From the |                    |
| Life Currency                                                                             | 5                                                                       |                                    |                    |
| Q Search pending fees                                                                     | 6                                                                       |                                    | -                  |

The YRF Dashboard contains the following features:

- 1. Menu Bar
- 2. Search Yearly Fees tab, using Search Pending fees button
  - Search Pending fees by currency (MUR or USD)
- 3. Submitted Yearly Fees tab
  - o Search for Submitted fees
  - o Search for failed payments
- 4. Payment History tab
  - Search for payment acknowledged by CBRD
  - o View receipts
- 5. Searched by currency options (MUR or USD)
- 6. Search Pending fees
- 7. Cart
- 8. User Profile
- 9. Cart Summary
- 10. Amount Due
- 11. Payment

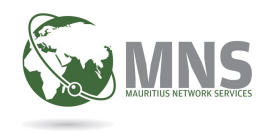

#### G. Menu Bar

The Menu Bar consists of the followings:

- CBRIS Home: navigate back to CBRIS portal
- Dashboard: navigate back to the dashboard
- Cart: navigate to the items present in cart
- Logout: exit the application

#### NAVIGATION

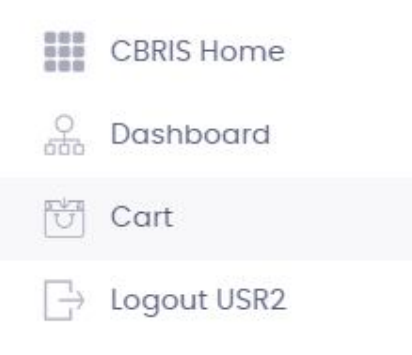

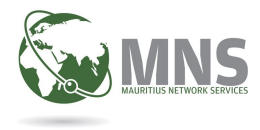

# H. Search Yearly Fees tab

Please select by which currency, MUR or USD, payment needs to be effected. After choosing the payment currency, click on 'Search pending fees'.

| 110 0       | O MUR |  |
|-------------|-------|--|
| If Currency | USD   |  |
|             | USD   |  |
|             |       |  |

The system will display the outstanding yearly fees matching the currency selected, in a table structure as shown below.

| Q    | Search pendi | ng fees      |      |          |               |               |                |
|------|--------------|--------------|------|----------|---------------|---------------|----------------|
| List | ofpending    | yearly fees  |      |          | D Search      | n pending ye  | early fees     |
|      | File No      | Company name | Year | Currency | Amount        | Fine          | Added by       |
|      | Cl           |              | 2018 | MUR      | 9,000         | 4,500         |                |
|      | C2           |              | 2014 | MUR      | 9,000         | 4,500         |                |
|      | C2           |              | 2012 | MUR      | 2,000         | 0             |                |
|      | C2           |              | 2012 | MUR      | 2,000         | 0             |                |
|      | C2           |              | 2008 | MUR      | 2,000         | 1,000         |                |
|      | < 1 2        | 3 4 5 6 … >  | *    | Sele     | ect v Display | /ing 1 - 5 of | f 1182 records |

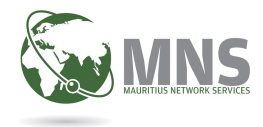

A Search feature is provided on the results to filter by any column.

| List | of pending | g yearly fees |      |          | Ø test∣ |       |          |
|------|------------|---------------|------|----------|---------|-------|----------|
|      | File No    | Company name  | Year | Currency | Amount  | Fine  | Added by |
|      | L00001     | TEST LP       | 2018 | MUR      | 2,500   | 1,250 |          |
|      | FD001      | TEST FD       | 2017 | MUR      | 9,000   | 4,500 |          |
|      | FD001      | TEST FD       | 2018 | MUR      | 9,000   | 4,500 |          |
|      | L00001     | TEST LP       | 2017 | MUR      | 2,500   | 1,250 |          |

Check the left-side box to add items to the cart.

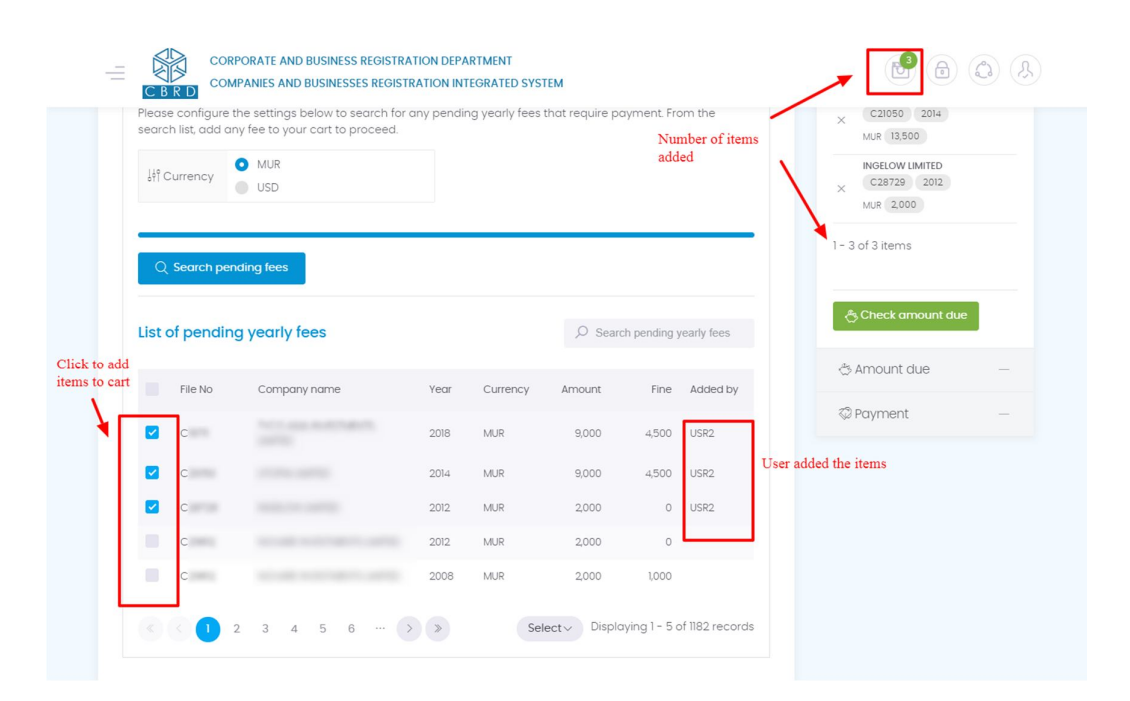

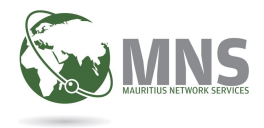

The online access fee is calculated based on the number of items added to cart.

| Number of items | Online access fee, per entity (Rs) |
|-----------------|------------------------------------|
| 1-100           | 30                                 |
| 101-300         | 25                                 |
| 301-500         | 20                                 |
| Over 500        | 15                                 |

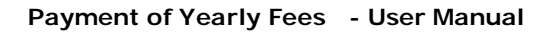

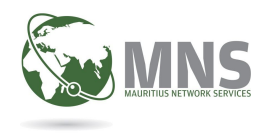

# I. Cart Summary

There is a Cart Summary available on the right-hand side of the application. When clicking on the checkbox, the Cart Summary is updated as shown below:

| × | C10771 2018     |  |
|---|-----------------|--|
|   | MUR 13,500      |  |
|   | 11.010.000700   |  |
| × | C11110 2014     |  |
|   | MUR 13,500      |  |
|   | INOLLOW LIMITLD |  |
| × | C2 2012         |  |
|   | MUR 2,000       |  |
|   |                 |  |

Items added in the cart can be removed by clicking on the cross (X) icon.

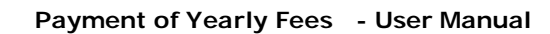

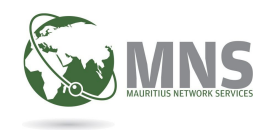

#### J. Amount Due

The Amount Due section in the sidebar contains all the payment details:

- The Total Amount due
- Total Fine due in case of late payment
- Total Online Access Fee

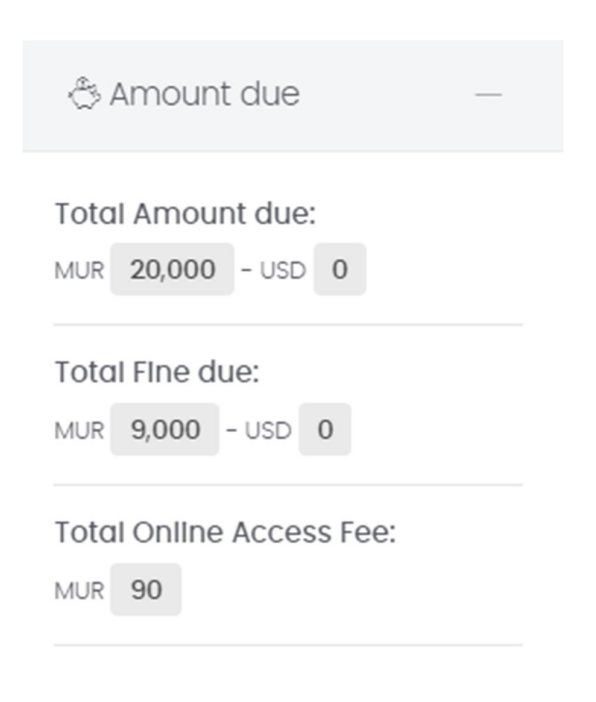

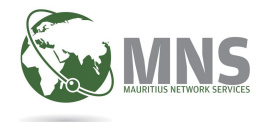

 $\times$ 

Year: 2018

# K. Cart You can also click on the Cart icon to retrieve a detailed list of items in the cart. Cart Yearly Renewal of Fees Please note: Online Access Fee, per entity: MUR 30 Filter by Company, Cart items O Search fees in cart Currency or Amount Items in cart Currency Amount F File No: C

MUR

500

Click on X to remove items from cart

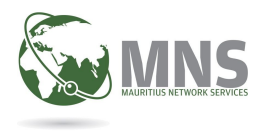

# L. Payment

Upon clicking on the payment section the screen below is displayed:

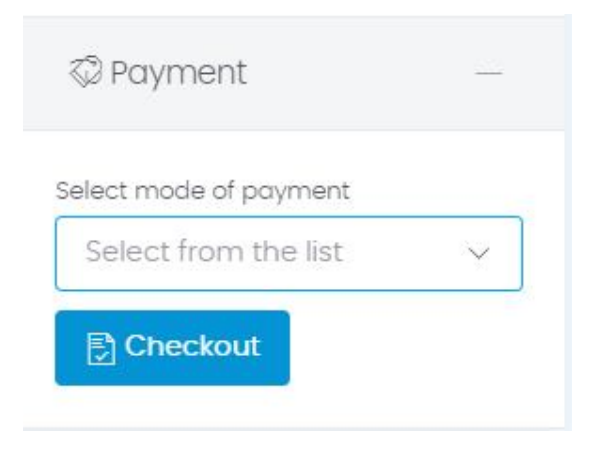

Select the mode of payment from the drop-down list as shown below:

| 2 Payment            | -      |
|----------------------|--------|
| ect mode of payment  |        |
| Select from the list | $\sim$ |
|                      |        |
| Deposit Account      |        |
| Electronic Payment   |        |
|                      |        |

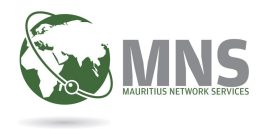

Then click on checkout.

| 🖗 Payment             | - |
|-----------------------|---|
| elect mode of payment |   |

Below are the Modes of payment available for payment by USD and MUR:

|                    | USD          | MUR          |
|--------------------|--------------|--------------|
| Deposit Account    | $\checkmark$ | $\checkmark$ |
| Electronic Payment |              | $\checkmark$ |
| Credit Card        |              | $\checkmark$ |

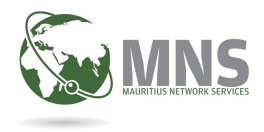

## L.1.1 Payment By Deposit

Click on checkout, the screen below will be displayed.

| MUR 29,000   | lees<br>)  | -               | Total access online MUR 90 | fees           |
|--------------|------------|-----------------|----------------------------|----------------|
| ist of depos | it account | S               |                            |                |
| Account No   | Curr       | Account Balance | Total Amount               | Status         |
|              | MUR        | 653,347         | 29,090                     | Fund available |
|              |            |                 |                            |                |

Enter your email address and click on Make payment.

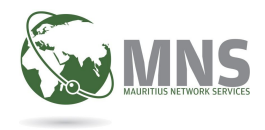

If you have two different payments to be effected in two different currencies (MUR and USD), the payments can be done by deposit account only if both accounts have sufficient funds available, as shown below.

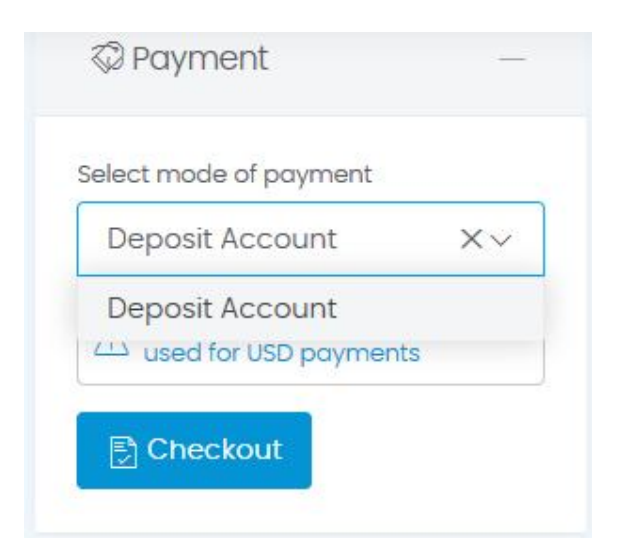

# List of deposit accounts

| (Cancel        |          |                 |              | C Make payment |
|----------------|----------|-----------------|--------------|----------------|
| mail Address * | 18       |                 |              |                |
| 34             | MUR      | 653,347         | 3,060        | Fund available |
| 2              | USD      | 9,962,435       | 100          | Fund available |
| Account No     | Currency | Account Balance | Total Amount | Status         |

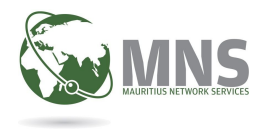

Below is an example showing that one of the accounts does not sufficient funds. The 'Make payment' button remains disabled and you will not be able to proceed by this mode of payment until the account is replenished at CBRD.

| Total yearly<br>USD 100 M | fees<br>UR <mark>3,000</mark> |                   | Total access online fe<br>MUR 60 | es             |
|---------------------------|-------------------------------|-------------------|----------------------------------|----------------|
| ist of depos              | it accounts                   | Annount Palanca   | Total Amount                     | Stratue        |
| ACCOUNT NO                | usp                           | Account buildince | IOCE ATTOUR                      | Status         |
| 34                        | MUR                           | 653,347           | 3,060                            | Fund available |
| mail Address *            |                               |                   |                                  |                |
| ⊗ Cancel                  |                               |                   |                                  | @Make payment  |

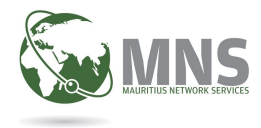

#### L.1.2 Electronic Payment

Select Electronic Payment from the dropdown below and click on checkout.

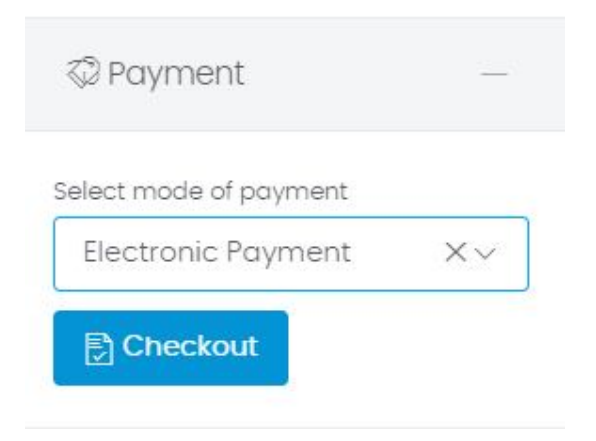

The screen below is displayed.

| CORPORATE AND BUSINESS RE | GISTRATION DEPARTMENT          |
|---------------------------|--------------------------------|
| C B R D                   | REGISTRATION INTEGRATED SYSTEM |
| Total yearly fees         | Total access online fees       |
| MUR <b>29,000</b>         | MUR 90                         |
| Bank Name* :              | Branch Name* :                 |
| SELECT ~                  | SELECT                         |
| Account Number * :        | Debit Date * :                 |
| Email Address * :         |                                |

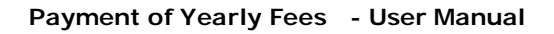

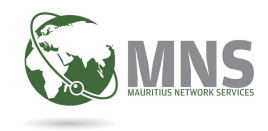

Proceed as follows:

- select bank from the bank list, enter the account number, debit date, branch name,
- enter Debit date,
- click on the Make Payment button

| No | otes:                                                                                                    |
|----|----------------------------------------------------------------------------------------------------|
| 1. | Please ensure that name of entity (subscriber name) and bank account name match in order to avoid rejection from your bank. |
| 2. | Debit date cannot be a past date.                                                                                           |

An Example of Electronic payment.

| Bank Name* :                                                                                                    | Branch Name* : |
|----------------------------------------------------------------------------------------------------|----------------|
| Afrasia Bank Limited 🗸 🗸                                                                                                    | Head Office 🗸  |
| Account Number * :                                                                                                    | Debit Date * : |
|                                                                                                    | 22/10/2018     |
| Please ensure that debiting bank account<br>number specified tallies with Subscriber<br>Name: MNS for Registrar of Companies. If<br>not, account holder should inform bank<br>immediately to avoid payment rejection. |                |
|                                                                                                    |                |
|                                                                                                    |                |
| ⊗ Cancel                                                                                                    | 🖓 Make payment |

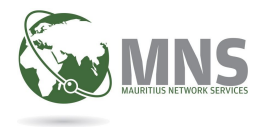

When clicking on the Make Payment button, check out for error messages that the system will display if details input are not correct:

| Bank Name <sup>*</sup> :                                                                                                    | Branch Name* : |
|----------------------------------------------------------------------------------------------------|----------------|
| Hong Kong Shanghai Banking Corporation                                                                                                    | Head Office v  |
| Account Number * :                                                                                                    | Debit Date * : |
|                                                                                                    | 23/10/2018     |
| must be numerical with no other characters (e.g. space, dash,<br>slash, etc) and must consist of 12 digits  Please ensure that debiting bank account<br>number specified tailies with Subscriber<br>Name: MNS for Registrar of Companies. If<br>not, account holder should inform bank<br>immediately to avoid payment rejection.  Email Address * - |                |
|                                                                                                    |                |
| Please enter a valid email address.                                                                                                    |                |
|                                                                                                    |                |
| ⊗ Cancel                                                                                                    | <sup></sup>    |

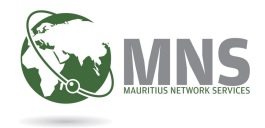

Click on the Cancel button if you do not wish to proceed with the payment:

| Branch Name*:                                                                                                    |
|----------------------------------------------------------------------------------------------------|
| V Head Office V                                                                                                    |
| Debit Date *:                                                                                                    |
|                                                                                                    |
| Cancel confirmation<br>Are you sure to cancel your payment. Any fields you<br>filled in the payment form above will be lost. |
| No, continue with payment! Yes, cancel it!                                                                                   |
|                                                                                                    |
| @ Make payment                                                                                                    |
|                                                                                                    |

If all details have been filled in correctly, clicking on the Make Payment button will direct you to the 'Transaction accepted' screen as shown below.

| CORPORATE AND BUSIN | ESS REGISTRATION DEPARTMENT<br>SSES REGISTRATION INTEGRATED SYSTEM                        | 6 6 & |
|---------------------|-------------------------------------------------------------------------------------------|-------|
| Transaction status  |                                                                                           |       |
|                     | $\bigcirc$                                                                                |       |
|                     | Transaction accepted                                                                      |       |
|                     | For reference purpose, please take down the following transaction records:<br>Job number: |       |
|                     | Back to homepage                                                                          |       |

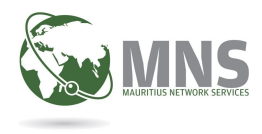

#### L.1.3 Credit Card

To pay by Credit Card, select this mode of payment and click on Checkout button.

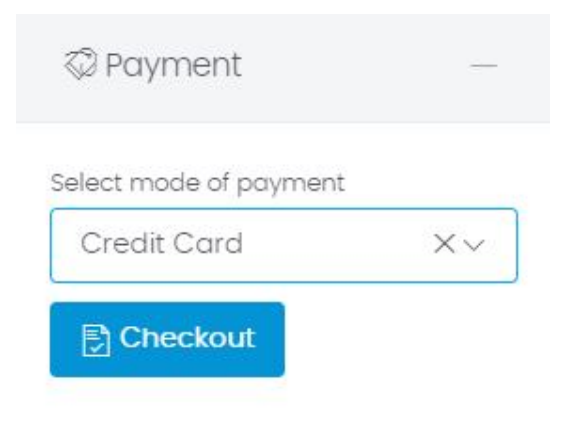

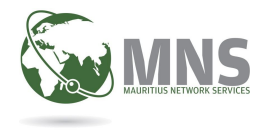

You will be redirected to the E-Payment Gateway as shown below:

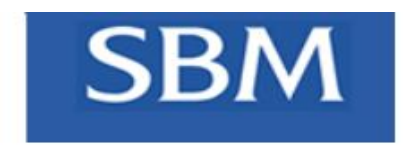

| Order number                     | Total       |
|----------------------------------|-------------|
| 0514fb53bdea47e295a679e3db9dfa6f | 2030.00 MUR |

| -                         |                        |
|---------------------------|------------------------|
| Credit card number:       |                        |
| year end card:            | 1 - January 🔻 / 2018 🔻 |
| My name:                  |                        |
| Enter the code CVC2/CVV2: |                        |
|                           |                        |

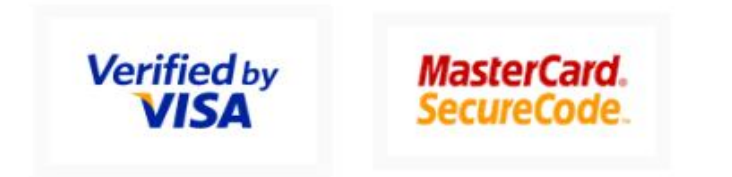

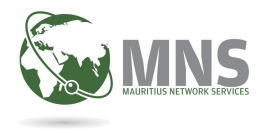

The order number and the total amount to be paid are displayed.

Enter the Credit card number, expiry date, card name, and code (CVC2/CVV2) located at back of card. Then click on Submit button

You have 19 minutes to complete credit card transaction, after which the session will expire.

| Order number                      | Total       |
|-----------------------------------|-------------|
| 0514fb53bdea47e295a679e3db9dfa6f  | 2030.00 MUR |
|                                   |             |
|                                   |             |
| Session expired in 18:22          |             |
|                                   |             |
| Credit card number:               |             |
| year end card:                    | 1 - January |
| My name:                          |             |
| Enter the code CVC2/CVV2:         |             |
| (Located on the back of the card) | Submit      |
|                                   |             |
|                                   |             |

Verified by MasterCard

Mauritius Network Services Ltd

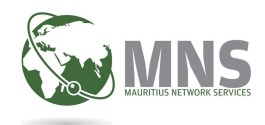

Note:

Closing the payment window while effecting payment will result in payment failure.

Payment will have to be cleared at CBRD counter only.

You can go in the payment failed section under "Submitted Yearly Fees", and click on "Export Insufficient Fund /Payment Failed List" to generate a list of the payment failed and produce it at the CBRD counter.

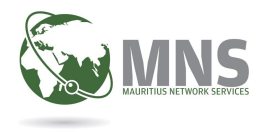

#### L.1.3.1 Payment Transaction Success

You will be directed to the 'Transaction accepted' screen shown below, if the payment is successful:

|                    | $\checkmark$                                            |
|--------------------|---------------------------------------------------------|
| Tr                 | ansaction accepted                                      |
| Your               | payment has been processed successfully.                |
| For reference purp | ose, please take down the following transaction records |
| Job number:        | 181022RC                                                |

Please note down the Job number and the Invoice number, or take a snapshot this screen, for future reference if required.

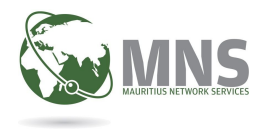

#### L.1.3.2 Payment Transaction Failed

If the transaction has not been processed by the bank, you will be redirected to the following page.

Transaction status

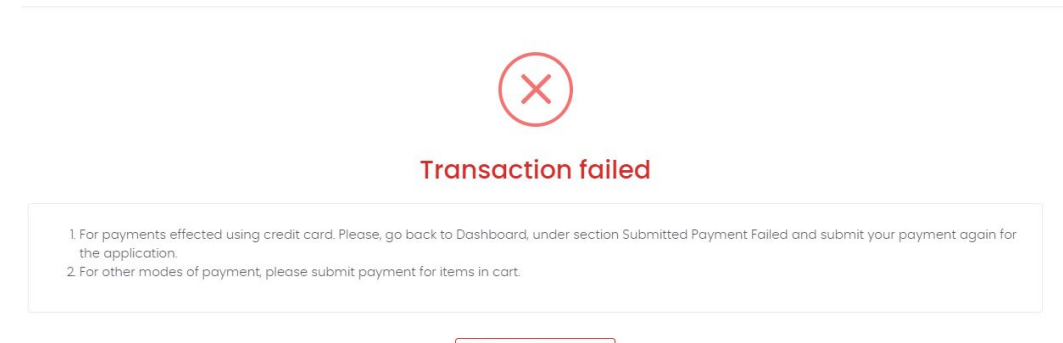

Back to homepage

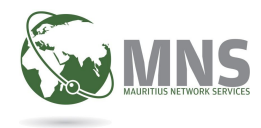

# M. Submitted Yearly Fees

This section provides searches for the following:

- 1. Submitted fees
- 2. Payment Failed

Dashboard Yearly Renewal of Fees

| ${\mathbb Q}$ Search Yearly Fees                                                                                                    | Submittee                                                    | d Yearly Fees                                                                                                    | Payment History                                                                                                  |
|----------------------------------------------------------------------------------------------------|--------------------------------------------------------------|----------------------------------------------------------------------------------------------------|----------------------------------------------------------------------------------------------------|
| Click to :                                                                                                    |                                                              | Click to:                                                                                                    |                                                                                                    |
| <ul> <li>retrieve the list the previously submit</li> <li>view payments you have submitted<br/>process by CBRD</li> <li>search by company name in the 'Se</li> </ul> | tted yearly fees<br>, but still under<br>arch' field in case | <ul> <li>retrieve the list the</li> <li>view payments eff<br/>which could not be<br/>on the deposit acc</li> </ul> | failed payment yearly fees<br>ected by deposit account mode,<br>a completed due to insufficient fund<br>count    |
| specific entity.                                                                                                    |                                                              | Reasons for possible of                                                                                            | credit card failure:                                                                                             |
|                                                                                                    |                                                              | • There might be a r                                                                                               | network or system issue;                                                                                         |
| Q Search submitted fees                                                                                                    |                                                              | <ul> <li>Your Name, Card N<br/>wrongly been enter</li> </ul>                                                       | lumber, Expiry Date or CVV has<br>red;                                                                           |
|                                                                                                    |                                                              | <ul> <li>Your credit card has</li> </ul>                                                                           | as expired;                                                                                                    |
|                                                                                                    |                                                              | <ul> <li>Payment authorisa<br/>issuing bank;</li> </ul>                                                            | ation has been declined at the                                                                                   |
|                                                                                                    |                                                              | <ul> <li>The issuing bank h</li> </ul>                                                                             | as marked this card lost or stolen.                                                                              |
|                                                                                                    |                                                              | ¢                                                                                                    |                                                                                                    |
|                                                                                                    |                                                              | - age - recommendation                                                                                             | and the second second second second second second second second second second second second second second second |

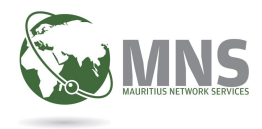

#### M.1.1 Search Submitted Fees

This section lists the payments of Yearly Fees you have submitted, and which are being processed by CBRD.

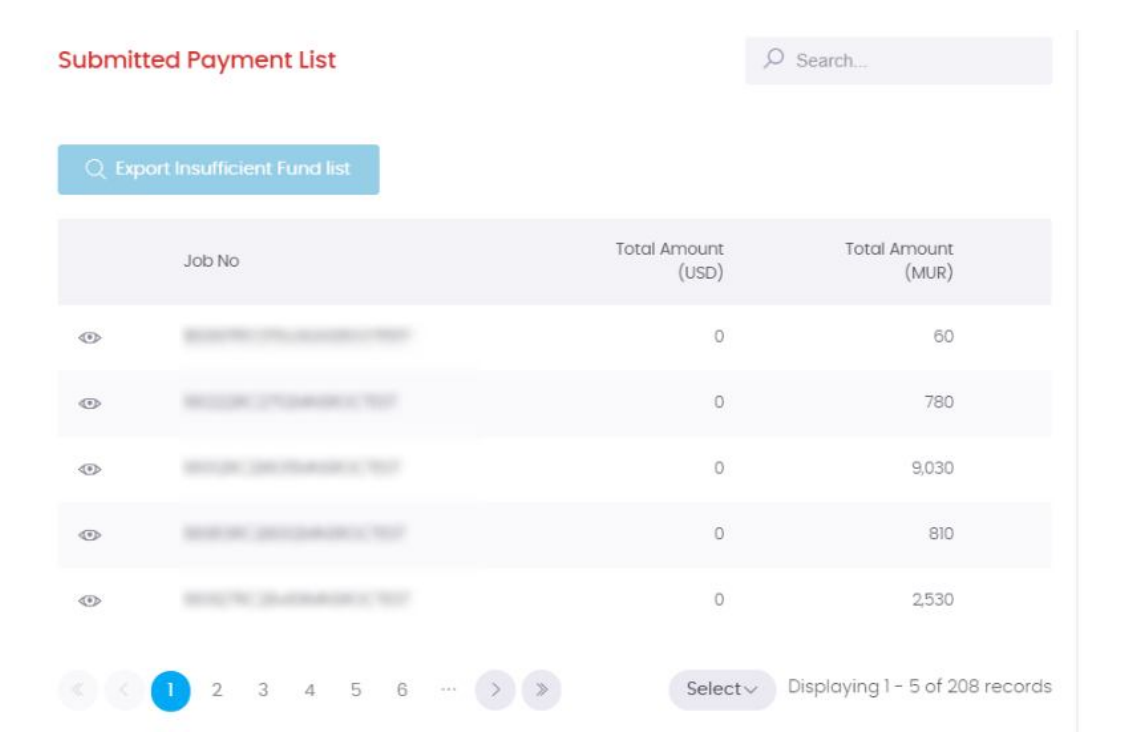

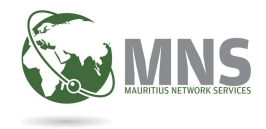

### Payment of Yearly Fees - User Manual

You can click the eye  $^{\odot}$  icon to view additional information about the payment.

|                 |                          | CORPORATE A      | AND BUSINESS REGISTR | ATION DEPARTMENT |      |              |            |
|-----------------|--------------------------|------------------|----------------------|------------------|------|--------------|------------|
| • VIEW          |                          | Detailed view    |                      |                  |      |              |            |
| unde<br>• searc | er process<br>ch by com  |                  |                      |                  |      |              |            |
| in ca<br>effec  | se you wa<br>ted for a s | Job No           | File No              | Company name     | Year | Amount (MUR) | Amount (US |
| Q Sea           | irch submi               | 180807           | 1000                 |                  | 2017 | 30           |            |
|                 |                          |                  |                      |                  |      |              |            |
| Submitt         | ed Payr                  |                  |                      |                  |      |              |            |
|                 |                          | 4                |                      |                  |      |              |            |
| Q Expo          | ort Insuffic             |                  |                      |                  |      |              | Select     |
|                 | Job Nc                   |                  |                      |                  |      |              |            |
| ٢               | 180807                   |                  |                      |                  |      |              |            |
| •               | 180222                   |                  |                      |                  |      |              |            |
| •               | 181012R                  |                  |                      |                  |      |              |            |
| ٢               | 180813RC                 | C28002MNSROCTEST |                      | 0                | 810  |              |            |
|                 |                          |                  |                      |                  |      |              |            |

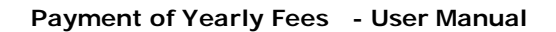

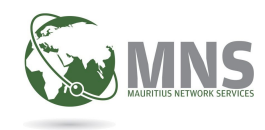

#### M.1.2 Payment Failed or Insufficient funds

This section will display:

#### M.1.2.1 Failed payments By Credit Card

You can view the transactions that has been Failed or have Insufficient Funds by clicking on the eye  $^{\textcircled{}}$  icon.

| ralled P | dyment List                         | ✓ Search by        | / Job No, Company Nan | ne, Year, Amount      |
|----------|-------------------------------------|--------------------|-----------------------|-----------------------|
| 🖹 Exp    | ort Insufficient Fund/Payment Faile | d list             |                       |                       |
|          | Job No                              | Status             | Total Amount<br>(USD) | Total Amount<br>(MUR) |
| ٢        | 181                                 | Insufficient funds | 0                     | 2,030                 |
| ۲        | 181                                 | Payment Failed     | 0                     | 13,530                |
| ٢        | 181                                 | Payment Failed     | 0                     | 3,030                 |
| ٢        | 181:                                | Payment Failed     | 0                     | 2,030                 |
| ۲        | 181(                                | Payment Failed     | 0                     | 2,030                 |

There is also facility to search by the following:

- Job number;
- Company Name;
- Year; and
- Amount

Search by Job No, Company Name, Year, Amount...

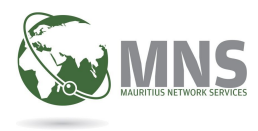

#### M.1.2.2 Insufficient funds By Deposit Account

The list of payments that have not been accepted by CBRD due to insufficient funds in respective deposit accounts is displayed here:

#### Note:

You can view the payment details but you cannot resubmit the payment online. You must replenish your deposit account at CBRD and make payment at the counter. The payment will be then reprocessed and acknowledged.

Please go in the payment failed section under "Submitted Yearly Fees", and click on "Export Insufficient Fund /Payment Failed List" to generate a list of the payment failed and produce it at the CBRD counter.

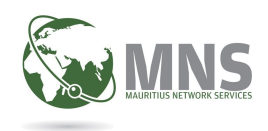

#### M.1.2.3 Export Insufficient Fund/Payment Failed List

In case of insufficient funds/Payment Failed, you will be required to print a copy of the failed payment list and produce it at CBRD for reference purpose. To generate the report, click on the button as shown below.

Export Insufficient Fund/Payment Failed list

# GOVERNMENT OF MAURITIUS

Corporate and Business Registration Department

Report - Insufficient Funds (INF) and Failed Payments (PF)

#### Printed On : 07/12/2018 12.15.36

| Job No | File No          | Year | Name                                  | Amount   | Surcharge | Online fee | Status | Date Submitted      | User Id            |
|--------|------------------|------|---------------------------------------|----------|-----------|------------|--------|---------------------|--------------------|
| 1812(  |                  | 2016 | Standarder (1991) Brits (Bass) (1998) | MUR 9000 | MUR 4500  | MUR 30     | PF     | 2018-12-06 08:31:16 |                    |
| 1812   | ocrass/pages/    | 2018 | Summer was an included in them.       | MUR 9000 | MUR 4500  | MUR 30     | PF     | 2018-12-06 08:25:43 |                    |
| 1812   | arms/ server     | 2012 | Venuenetti une                        | MUR 2000 | MUR 0     | MUR 30     | PF     | 2018-12-05 11:59:32 | 81111111           |
| 1812   | arear and        | 2008 | Contract (President and estimated).   | MUR 2000 | MUR 1000  | MUR 30     | PF     | 2018-12-05 11:59:32 |                    |
| 1812   | cour/cares       | 2011 | ACTUARY INCOMENTS                     | MUR 2000 | MUR 0     | MUR 30     | PF     | 2018-12-05 11:59:32 | and the second     |
| 1812   | constance.       | 2013 | A Destroy Construct Autom             | MUR 2500 | MUR 0     | MUR 30     | PF     | 2018-12-05 11:35:24 |                    |
| 18120  | action (special  | 2017 | Contraction Construment American      | MUR 9000 | MUR 4500  | MUR 30     | PF     | 2018-12-05 11:20:19 | and the second     |
| 1812(  | constructions.   | 2009 | Concession in the second              | MUR 2000 | MUR 1000  | MUR 30     | PF     | 2018-12-05 05:22:51 | la marti           |
| 1812   | contractions.    | 2011 | OF MR ADDRESS BO                      | MUR 2000 | MUR 0     | MUR 30     | PF     | 2018-12-05 05:21:30 | -                  |
| 1811:  | arrest area      | 2009 | Strati sectory with intentio          | MUR 2000 | MUR 1000  | MUR 30     | PF     | 2018-11-30 09:48:18 | Bearing the second |
| 1811:  | area/area        | 2013 | A REPORT OF LAND                      | MUR 2500 | MUR 0     | MUR 30     | PF     | 2018-11-28 11:57:39 |                    |
| 1811;  | or nor losses    | 2012 | Excess entrest internet               | MUR 2000 | MUR 0     | MUR 30     | PF     | 2018-11-28 11:57:39 | -                  |
| 1811   | constants.       | 2009 | Panel of Table and                    | MUR 2000 | MUR 1000  | MUR 30     | PF     | 2018-11-13 07:29:46 |                    |
| 1810:  | construction and | 2018 | AND TRANSPORT IN ADVANCES. TO         | MUR 500  | MUR 250   | MUR 30     | PF     | 2018-10-24 11:08:25 | And in case of     |
|        |                  |      |                                       |          |           |            |        |                     | -                  |

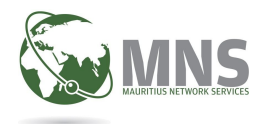

#### Payment of Yearly Fees - User Manual

# Report - Insufficient Funds (INF) and Failed Payments (PF)

Printed On 07/12/2018 07.04.03

| Job No | File No | Year | Name                   | Amount   | Surcharge | Online fee | Status | Date Submitted        | User Id  |
|--------|---------|------|------------------------|----------|-----------|------------|--------|-----------------------|----------|
| 1810   | C       | 2008 | Rotation Park          | MUR 2000 | MUR 1000  | MUR 30     | PF     | 2018-10-22 10:40:21.0 | 11001    |
| 1810   | C       | 2013 | No. IN APPE            | MUR 2500 | MUR 0     | MUR 30     | PF     | 2018-10-22 10:39:18.0 | l.       |
| 1810   | C       | 2012 | Anno an an ar that the | MUR 2000 | MUR 0     | MUR 30     | PF     | 2018-10-22 07:09:52.0 | <b>1</b> |
| 1810   | C       | 2010 | REAL PROPERTY OF       | MUR 2000 | MUR 0     | MUR 30     | PF     | 2018-10-22 06:57:27.0 | <b>P</b> |
| 1810   | C       | 2012 | Anose autometry        | MUR 2000 | MUR 0     | MUR 30     | INF    | 2018-10-22 06:52:44.0 | <b>F</b> |
| 1810   | C       | 2012 | sets, create here?     | MUR 2000 | MUR 0     | MUR 30     | PF     | 2018-10-22 05:43:49.0 | t.       |
| 1810   | C       | 2011 | en an an an an an      | MUR 2000 | MUR 0     | MUR 30     | PF     | 2018-10-22 05:42:58.0 | l.       |
| 1810   | C       | 2016 | Roll, Carolinea        | MUR 9000 | MUR 4500  | MUR 30     | PF     | 2018-10-17 15:07:52.0 | 1        |
| 1810   | C       | 2012 | Section and in case    | MUR 2000 | MUR 0     | MUR 30     | PF     | 2018-10-17 10:16:23.0 | l        |
| 1810   | C       | 2010 | NUMBER OF STREET       | MUR 2000 | MUR 0     | MUR 30     | PF     | 2018-10-17 10:09:32.0 |          |
|        | -       | -    |                        | 6        |           |            |        |                       | -        |

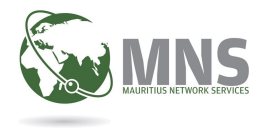

# N. Payment History

Click on the Payment History tab

| story                                         |                                           |                                  |
|-----------------------------------------------|-------------------------------------------|----------------------------------|
| ck to:                                        |                                           |                                  |
| • retrieve the list of fees acknow            | wledged by CBRD                           |                                  |
| print your receipt                            |                                           |                                  |
| <ul> <li>search by company name in</li> </ul> | case you want to view all fees acknowledg | ea by CBRD for a specific entity |
|                                               |                                           |                                  |
|                                               |                                           |                                  |

Click on the 'Search Fees with receipt' button as shown above, to view all payment lists acknowledged (status RCP) by CBRD.

| print receipt | Job No<br>view application details | Total Amount<br>(MUR) | Total Amount<br>(USD)      |
|---------------|------------------------------------|-----------------------|----------------------------|
| 6 💿           | 180202                             | 780                   | 0                          |
| 6 ⊙           | 181017R                            | 2,030                 | 0                          |
| 6 ⊙           | 171218R                            | 2,030                 | 0                          |
| 6 ⊚           | 180123/                            | 2,030                 | 0                          |
| 8 ⊚           | 1801231                            | 6,060                 | 0                          |
|               | 3 4 5 6 > >                        | Select                | Displaying 1 - 5 of 46 rec |

Click on the Print Icon to get a copy of the receipt in PDF format.

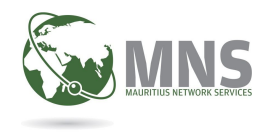

# **O. Session Timeout**

The session will be deactivated after 45 minutes, after which you will be prompted to either extend or logout. Failure to do so will result in automatic logout.

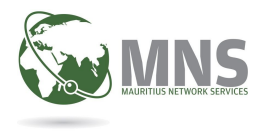

# P. Data Protection and Confidentiality

MNS enforces IT Security Policy which implements relevant security controls of the ISO 27001 standards, and ensures data protection and confidentiality.

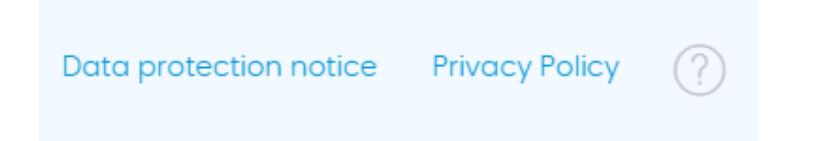

Please click on the links to have more information on Data Protection and privacy Policy.

Privacy Policy Data Protection Notice